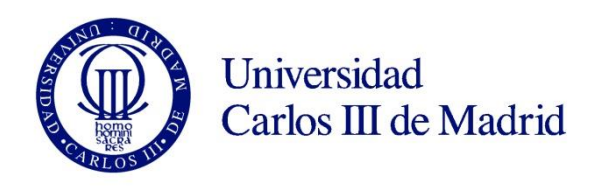

# SELF-ENROLLMENT GUIDE FOR CONTINUING Ph.D. STUDENTS

#### **BEFORE STARTING**

All Ph.D. students at Universidad Carlos III de Madrid must re-enroll at the beginning of each academic year in the doctoral program of their choice. From 2015-16 on, students may perform this procedure themselves through our SELF-ENROLLMENT online application.

#### Enrollment period for continuing students: please check the deadline here.

#### Contact:

- E-mail: gestiondoctorado@uc3m.es
- In person: At the postgraduate information office in your campus.

#### How to access uc3m's intranet

To access the self-enrollment application, enter your uc3m student username and the password you normally use to access our online student services (Global Campus, Global Classroom, Virtual Classroom...). We remind you that your username is the same as the name of your uc3m e-mail account (for instance, if your e-mail address is <u>1000XXXXX@alumnos.uc3m.es</u>, then your username will be 1000XXXXX).

To Retrieve or reset it at our <u>Password Management service</u> with your <u>digital certificate</u>, electronic ID or password retrieval method. In any other case, send an e-mail to <u>caso@uc3m</u>.es, attaching a scan of your ID or passport and your UC3M username (you can retrieve your username <u>here</u>).

#### **Course selection and fees payment**

Since the enrollment process is done on an annual basis, you must select the "Ph.D. Monitoring" course according to your doctoral year (1<sup>st</sup>, 2<sup>nd</sup>, 3<sup>rd</sup>...) and fulfill the administrative and registrar's fees payment.

**PLEASE NOTE:** If you are a scholarship recipient but our application shows otherwise during your enrollment process, please get in touch with the Doctoral School office in your campus or send us an e-mail to gestiondoctorado@uc3m.es

#### **PAYMENT OPTIONS**

You can fulfill your fees payment through any of the following options:

• Bank deposit: You can make your payment in any Banco de Santander's branch offices in Spain by presenting your tuition fees invoice (*abonaré*) within ten days of re-enrollment (*Further instructions on how to print your invoice on page 21 of this guide*).

• **Direct billing**: You must enter the bank account details where the payment will be charged, as well as the personal details of the account holder. This option requires the account to be set up in one of the countries within <u>the Single Euro Payments Area (SEPA)</u> and have an IBAN code. Likewise, your main or term address must be within the SEPA zone, and must be the same address you registered with us upon enrolling (in the Personal data section).

• Virtual POS (credit / debit card): If you do not have an account that meets the above requirements or just prefer to use your credit / debit card, you can pay via online card billing. The funds available in your

card or its credit limit must equal at least the sum of your tuition fees. Otherwise, you can modify your payment option or cancel the enrollment procedure altogether by clicking on the *Disconnect* button.

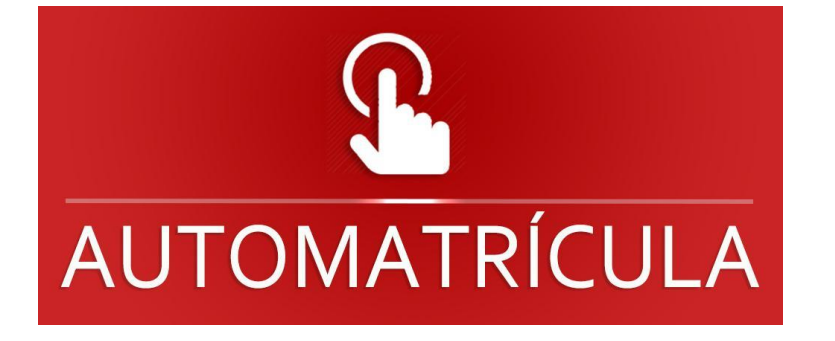

# **1.Self-enrollment**

Enter uc3m's online enrollment application.

| Universidad<br>Carlos III de Madrid               | Enter your <b>username</b> (the main part<br>of your uc3m e-mail address):<br><u>100XXXXXX@alumnos.uc3m.es</u>                                                                                                 |
|---------------------------------------------------|----------------------------------------------------------------------------------------------------|
| Sign in                                           | (NIA)                                                                                                    |
| Passport/ID                                       | NIA= Student Identification Number                                                                                                    |
| Password                                          | The <b>password</b> must be the same<br>four-digit code provided by our<br>system that you normally use to<br>access uc3m's online student<br>services (Global Campus, Global<br>Classroom, Virtual Classroom) |
| Click here if you can not see this page correctly |                                                                                                    |

Forgot your password? Retrieve or reset it at our <u>Password Management service</u> with your <u>digital</u> <u>certificate</u>, electronic ID or password retrieval method. In any other case, send an e-mail to <u>caso@uc3m</u>.es, attaching a scan of your ID or passport and your UC3M username (you can retrieve your username <u>here</u>).

#### Click on "Enrollment and academic management"

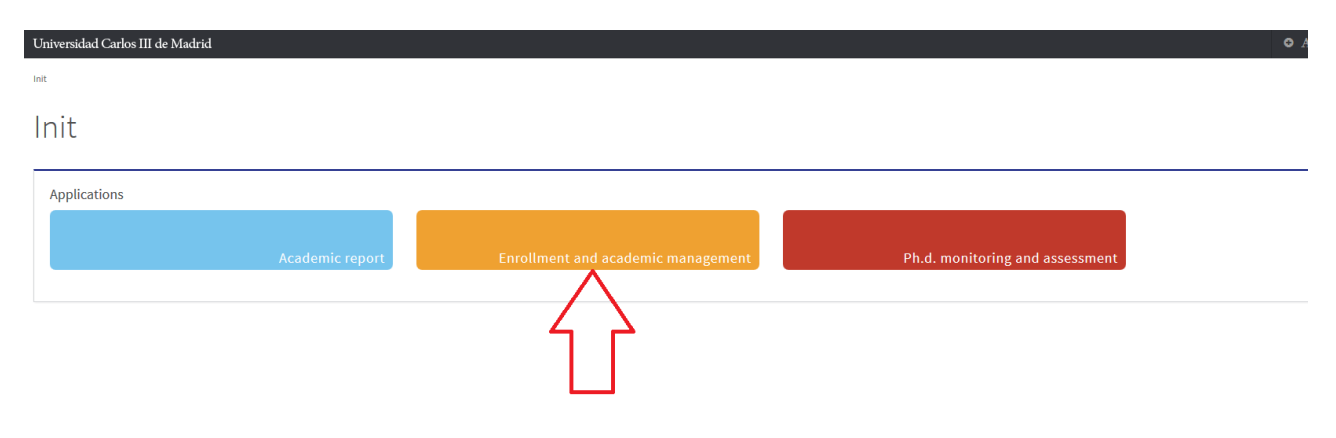

# 2. Personal data

Click on **Tuition** (upper line on the left), then select **Tuition** again in the drop down menu.

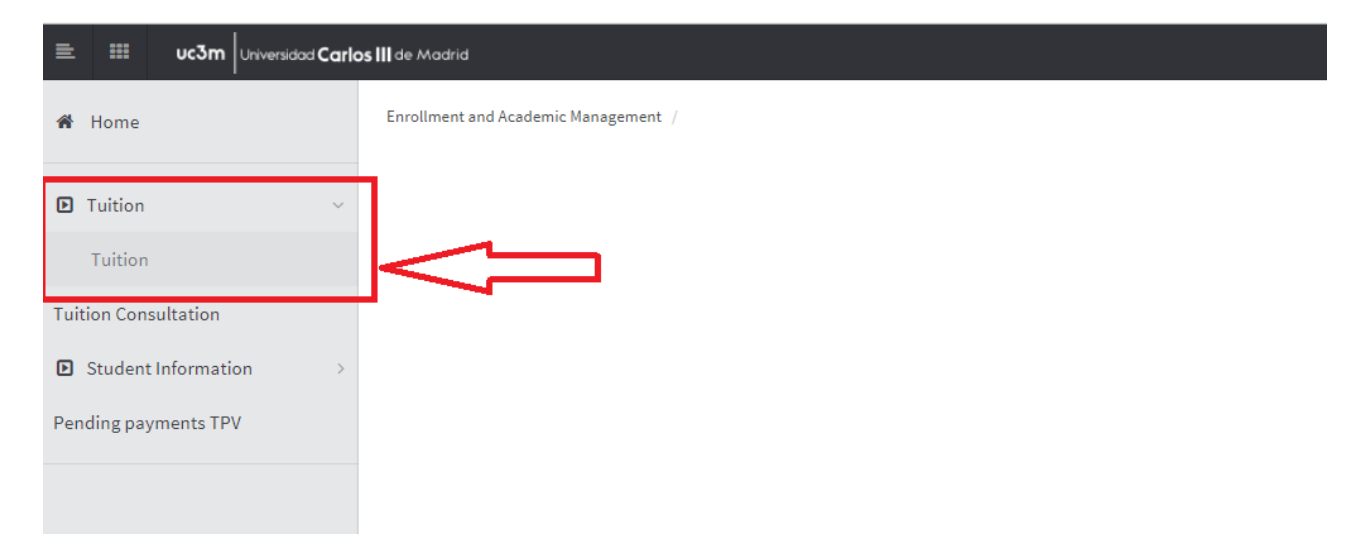

**Please review your personal data** available in our student database before proceeding any further. Enter or modify any info if necessary.

|                     |                                                                                                    |                                 | * ID/Passport                                                      |                                       |  |
|---------------------|----------------------------------------------------------------------------------------------------|---------------------------------|--------------------------------------------------------------------|---------------------------------------|--|
| Tuition             | Year                                                                                                    | 2018/19-0                       |                                                                    |                                       |  |
|                     | ▶ Center                                                                                                | 27 - Doctoral School            | ▶ NIA                                                              |                                       |  |
| on Consultation     | Study                                                                                                   | 104 - Ph.D. in Law              | Type of Studies                                                    | 7 - Ph.D Degree                       |  |
| itudent Information | Studies Plan                                                                                            | 261 - Ph.D. in Law (RD 99/2011) | ▹ Specialty                                                        | 0 - Not specified                     |  |
|                     |                                                                                                    |                                 |                                                                    |                                       |  |
| ng payments TPV     |                                                                                                    | _                               |                                                                    | $\frown$                              |  |
|                     |                                                                                                    |                                 |                                                                    |                                       |  |
|                     |                                                                                                    | My Personal Info                | Courses to enroll Payment                                          | Enrollment                            |  |
|                     |                                                                                                    |                                 | Information                                                        | Confirmation                          |  |
|                     |                                                                                                    |                                 |                                                                    | · · · · · · · · · · · · · · · · · · · |  |
|                     |                                                                                                    | After completing and revie      | wing the Personal Information press the (                          | Courses to enroll button to continue  |  |
|                     |                                                                                                    |                                 |                                                                    |                                       |  |
|                     |                                                                                                    |                                 |                                                                    |                                       |  |
|                     | MY PROFILE                                                                                              |                                 |                                                                    |                                       |  |
|                     | MY PROFILE                                                                                              |                                 |                                                                    |                                       |  |
|                     | MY PROFILE                                                                                              |                                 | Manage personal data                                               |                                       |  |
|                     | MY PROFILE                                                                                              |                                 | Manage personal data                                               |                                       |  |
|                     | MY PROFILE                                                                                              |                                 | Manage personal data                                               |                                       |  |
|                     | MY PROFILE                                                                                              |                                 | Manage personal data                                               |                                       |  |
|                     | MY PROFILE<br>N.U.S.S<br>Outside Spain                                                                  |                                 | Manage personal data<br>Habitual address                           |                                       |  |
|                     | MY PROFILE<br>N.U.S.S<br>Outside Spain<br>Country                                                       | España                          | Manage personal data<br>Habitual address                           |                                       |  |
|                     | MY PROFILE<br>N.U.S.S<br>Outside Spain<br>Country<br>Address                                            | España                          | Manage personal data     Manage personal data     Habitual address |                                       |  |
|                     | MY PROFILE<br>N.U.S.S<br>Outside Spain<br>Country<br>Address<br>Zip / Postcode                          | España                          | Manage personal data      Habitual address                         |                                       |  |
|                     | MY PROFILE<br>N.U.S.S<br>Outside Spain<br>Country<br>Address<br>Zip / Postcode                          | España                          | Manage personal data     Habitual address                          |                                       |  |
|                     | MY PROFILE<br>N.U.S.S<br>Outside Spain<br>Country<br>Address<br>Zip / Postcode<br>City/Town             |                                 | Manage personal data<br>Habitual address                           |                                       |  |
|                     | MY PROFILE<br>N.U.S.S<br>Outside Spain<br>Country<br>Address<br>Zip / Postcode<br>City/Town<br>Province | España                          | Manage personal data Habitual address                              |                                       |  |
|                     | MY PROFILE N.U.S.S Outside Spain Country Address Zip / Postcode City/Town Province Phone number         | España<br>España<br>            | Manage personal data Habitual address                              |                                       |  |

| ddress         |       |   |  |
|----------------|-------|---|--|
| Zip / Postcode | 99999 | P |  |
| City/Town      |       |   |  |
| Province       |       |   |  |
| Country        |       | • |  |
| hone number    |       |   |  |

| Outside Spain     |        |                         |  |
|-------------------|--------|-------------------------|--|
| Date of birth     |        | for example. DD/MM/YYYY |  |
| Country of birth  | España | v                       |  |
| City/Town         |        | <b>\$</b>               |  |
| Zip / Postcode    |        | P                       |  |
| Province          |        |                         |  |
| Country nationals |        |                         |  |

| Another mobile phone |                  | Optional |  |
|----------------------|------------------|----------|--|
| E-mail               | @alumnos.uc3m.es |          |  |
| Another e-mail       | @gmail.com       | Optional |  |

Enter your personal e-mail address here.

Once all fields are completed, click Next.

# **3. Course selection**

Here you must select the Ph.D. Monitoring course of your doctoral training year (1<sup>st</sup>, 2<sup>nd</sup>, 3<sup>rd</sup>...) by clicking on

the + icon next to the subject list on the Plan tab.

|                                                                                                    |                                                                                                    |                                                                                                    | ecor selection                                                                                          | ny reisonat into                                          |                                                                           |                                                                                                    | Infor                                               | ment<br>mation         | E                                     | nrollmen                                                                                                    | t<br>n                                                               |                                              |                  |                  |                                        |             |
|----------------------------------------------------------------------------------------------------|----------------------------------------------------------------------------------------------------|----------------------------------------------------------------------------------------------------|----------------------------------------------------------------------------------------------------|-----------------------------------------------------------|---------------------------------------------------------------------------|----------------------------------------------------------------------------------------------------|-----------------------------------------------------|------------------------|---------------------------------------|----------------------------------------------------------------------------------------------------|----------------------------------------------------------------------|----------------------------------------------|------------------|------------------|----------------------------------------|-------------|
| •                                                                                                    |                                                                                                    |                                                                                                    |                                                                                                    |                                                           |                                                                           |                                                                                                    | 46. P                                               |                        |                                       | h.et                                                                                                    |                                                                      |                                              |                  |                  |                                        |             |
|                                                                                                    |                                                                                                    | Aft                                                                                                    | er completing and                                                                                       | reviewing the co                                          | urses to e                                                                | enroll, press                                                                                           | the Payr                                            | nent Info              | rmation                               | button 1                                                                                                    | o continue                                                           |                                              |                  |                  |                                        |             |
| ES TO E                                                                                                    | NROLL                                                                                                    |                                                                                                    |                                                                                                    |                                                           |                                                                           |                                                                                                    |                                                     |                        |                                       |                                                                                                    |                                                                      |                                              |                  |                  |                                        |             |
|                                                                                                    |                                                                                                    |                                                                                                    |                                                                                                    |                                                           | 🗆 0                                                                       | PTIONS -                                                                                                |                                                     |                        |                                       |                                                                                                    |                                                                      |                                              |                  |                  |                                        |             |
| ecialty                                                                                                    |                                                                                                    | 0 - Not specified                                                                                      |                                                                                                    |                                                           |                                                                           |                                                                                                    |                                                     |                        |                                       |                                                                                                    |                                                                      |                                              |                  |                  |                                        |             |
| ermanency                                                                                                    | Regime                                                                                                    | 0 - Full-time basis                                                                                    |                                                                                                    |                                                           |                                                                           |                                                                                                    |                                                     |                        |                                       |                                                                                                    |                                                                      |                                              |                  |                  |                                        |             |
|                                                                                                    |                                                                                                    |                                                                                                    |                                                                                                    | Selec                                                     | t a co                                                                    | urse to                                                                                                 | begin                                               | ı                      |                                       |                                                                                                    |                                                                      |                                              |                  |                  |                                        |             |
|                                                                                                    |                                                                                                    |                                                                                                    |                                                                                                    |                                                           |                                                                           |                                                                                                    |                                                     |                        |                                       |                                                                                                    |                                                                      |                                              |                  |                  |                                        |             |
|                                                                                                    |                                                                                                    |                                                                                                    | Filters:                                                                                                | Compulsory                                                | Courses of                                                                | humanities                                                                                              | Profess                                             | ional skill            | s 🗆 Elec                              | tives                                                                                                    |                                                                      |                                              |                  |                  |                                        |             |
| _                                                                                                    |                                                                                                    |                                                                                                    |                                                                                                    | Cou                                                       | rse: 🔻                                                                    | Period:                                                                                                 | ۲                                                   |                        |                                       |                                                                                                    |                                                                      |                                              |                  |                  |                                        |             |
| Show 2                                                                                                    | 25 ▼ entries                                                                                                    |                                                                                                    |                                                                                                    |                                                           |                                                                           |                                                                                                    |                                                     |                        |                                       |                                                                                                    | Gl                                                                   | obal search                                  |                  |                  |                                        |             |
|                                                                                                    |                                                                                                    |                                                                                                    | Subject                                                                                                 |                                                           | ÷                                                                         | Class                                                                                                   | ÷                                                   | Credits                | ÷                                     | Course                                                                                                    | ¢ ₽0                                                                 | eriod 🗘                                      | Grou             | p ÷              | tests<br>missed                        | 1           |
| •                                                                                                    |                                                                                                    | 16085 - Ph.D. mo                                                                                       | onitoring 1(st) academ                                                                                  | iic year                                                  |                                                                           | Researc                                                                                                 | 1                                                   | 0.0                    |                                       | xx                                                                                                    | A                                                                    | nnual                                        |                  |                  | 0                                      |             |
| Showing                                                                                                    | 1 to 1 of 1 entries                                                                                                    |                                                                                                    |                                                                                                    |                                                           |                                                                           |                                                                                                    |                                                     |                        |                                       |                                                                                                    |                                                                      |                                              |                  | Previ            | ous Nex                                | t 🕽         |
| nenu                                                                                                    | should n                                                                                                    | ow look lil<br>–                                                                                       | ecor selection                                                                                          | My Personal Info                                          | Course                                                                    | s to enroll                                                                                             | Pay                                                 | ment                   | C                                     | -O<br>Enrollmer<br>onfirmati                                                                                                    | it<br>on                                                             |                                              |                  |                  |                                        |             |
| nenu<br>()                                                                                                    | should n                                                                                                    | ow look lil<br>–<br>R<br>Afte                                                                          | ecor selection                                                                                          | My Personal Info                                          | <u>Course</u>                                                             | s to enroll                                                                                             | Pay<br>Infor                                        | ment<br>mation         | C                                     | -O<br>Enrollmer<br>onfirmati                                                                                                    | it<br>on<br>to continue                                              | 9                                            |                  |                  |                                        |             |
| i<br>i<br>s to er                                                                                                    | should n                                                                                                    | ow look lił<br><br>R<br>Afte                                                                           | ecor selection                                                                                          | My Personal Info                                          | <u>Course</u>                                                             | s to enroll                                                                                             | Pay<br>Infor                                        | ment<br>mation         | C                                     | Enrollmee<br>onfirmati                                                                                                    | it<br>on                                                             | 9                                            |                  |                  |                                        |             |
| i)<br>(1)<br>(5) TO EI                                                                                                    | should n                                                                                                    | ow look lil<br>–<br>R<br>Aft                                                                           | ecor selection                                                                                          | My Personal Info                                          | Course<br>ourses to a                                                     | s to enroll<br>enroll, press                                                                            | Pay<br>Infor                                        | ment<br>mation         | ormation                              | -O<br>Enrollmee<br>onfirmati                                                                                                    | it<br>on                                                             | 9                                            |                  |                  |                                        |             |
| i<br>s TO El<br>ecialty<br>rmanency                                                                                                    | NROLL<br>Regime                                                                                                    | ow look lil<br>R<br>Aftu                                                                               | ecor selection                                                                                          | My Personal Info                                          | Courses<br>ourses to a                                                    | s to enroll<br>enroll, press                                                                            | Pay<br>Infor                                        | ment Info              | c                                     | - Origination Contraction Contractic Contractic Contractic C | to continue                                                          | 2                                            |                  |                  |                                        |             |
| ecialty<br>manency                                                                                                    | NROLL                                                                                                    | Ow look lif                                                                                            | ecor selection                                                                                          | My Personal Info                                          | <u>Course</u>                                                             | s to enroll<br>enroll, press<br>options —<br>selection                                                  | Pay<br>Infor                                        | ment Info              | c                                     | - Construction - Construction - Cons | it continue                                                          | 2                                            |                  |                  |                                        |             |
| i<br>s TO El<br>ecialty<br>manency                                                                                                    | NROLL<br>Regime                                                                                                    | O · Not specified<br>0 · Not specified<br>0 · Full-time basis<br>Center                                | ecor selection                                                                                          | My Personal Info                                          | Course<br>ourses to a<br>                                                 | SELECTION Credits Cyc                                                                                   | Pay<br>Infor<br>the Pays                            | ment Info              | C C C C C C C C C C C C C C C C C C C | -O<br>Enrollmen<br>button                                                                                                    | to continue                                                          | Observa                                      | ations I         | anguage          | tests<br>missed                        | Tat         |
| s TO El<br>ecialty<br>manency                                                                                                    | NROLL Regime Subject 16085 - Ph.D., monitoring 1(st)                                                                                                    | Ow look lik<br>R<br>Afte<br>0 - Not specified<br>0 - Full-time basis<br>Center<br>27 - Doctoral School | ecor selection er completing and Pla 262 - Ph.D. in Econo                                               | My Personal Info<br>reviewing the co                      | Courses to e                                                              | S to enroll<br>enroll, press<br>OPTIONS —<br>SELECTION<br>Credits Cyc<br>0.0 3                          | Pay<br>Infor                                        | ment Info              | C C C C C C C C C C C C C C C C C C C | Enrollment<br>button<br>Group<br>99                                                                                                    | to continue<br>State                                                 | e<br>Observa<br>y                            | ations L         | anguage          | tests<br>missed<br>0                   | Tab         |
| ecialty<br>manency                                                                                                    | NROLL Regime Subject 16085 - Ph.D. monitoring 1(st) academic year                                                                                                    | O · Not specified<br>0 · Not specified<br>0 · Full-time basis<br>Center<br>27 · Doctoral School        | ecor selection er completing and Pla 262 - Ph.D. in Econo                                               | My Personal Info<br>reviewing the co                      | Course<br>ourses to e<br>— = MY :<br>Class<br>Research                    | SELECTION                                                                                               | Pay<br>Infor<br>the Pays                            | ment Info              | Period<br>Annual                      | - Construction - Construction - Cons | to continue<br>State                                                 | е<br>Observa<br>У                            | ations L         | anguage          | tests<br>missed<br>0                   | Tab         |
| ecialty<br>manency                                                                                                    | Regime<br>Subject                                                                                                    | Ow look lik<br>R<br>Afte<br>0 - Not specified<br>0 - Full-time basis<br>Center<br>27 - Doctoral School | ecor selection er completing and Pla 262 - Ph.D. in Econo                                               | My Personal Info                                          | Courses to e                                                              | s to enroll<br>enroll, press<br>DPTIONS —<br>SELECTION<br>Credits Cyc<br>0.0 3                          | Pay<br>Infor                                        | ment Info              | Period<br>Annual                      | Enrollmet<br>button<br>Group<br>99 1                                                                                                    | to continue<br>State                                                 | e Observa                                    | ations L         | anguage          | tests<br>missed<br>0                   | Tab         |
| ecialty<br>manency                                                                                                    | NROLL Regime Subject 16085 - Ph.D. monitoring 1(st) academic year                                                                                                    | ow look lik<br>R<br>Aft<br>0 - Not specified<br>0 - Full-time basis<br>Center<br>27 - Doctoral School  | ecor selection er completing and Pla 262 · Ph.D. in Econo                                               | My Personal Info<br>reviewing the co                      | Course<br>ourses to e<br>—                                                | SELECTION Credits Cyc<br>0.0 3                                                                          | Pay<br>Infor<br>the Payr                            | ment Info              | Period<br>Annual                      | Enrollmet<br>button                                                                                                    | to continue<br>State                                                 | ο<br>Observa<br>γ                            | ations L         | anguage          | tests<br>missed<br>0                   | Tab         |
| ecialty<br>Call to El<br>Call to El<br>Call to E | NROLL Regime Subject 16085 - Ph.D. academic year                                                                                                    | ow look lif<br>R<br>Aftu<br>0 - Not specified<br>0 - Full-time basis<br>Center<br>27 - Doctoral School | ce this:<br>ecor selection<br>er completing and<br>262 - Ph.D. in Econo<br>Filters:                     | My Personal Info reviewing the co                         | Courses to a                                                              | SELECTION                                                                                               | Payinfor<br>the Pays<br>le Course<br>XX             | Module<br>sional skill | Period<br>Annual<br>Is Ele            | - Construction - Construction - Constructio - Construction - Construction - Construction - Const | to continue<br>State                                                 | 2 Observa                                    | ations I         | anguage          | tests<br>missed<br>0                   | Tat         |
| show 2                                                                                                    | NROLL  Regime  Subject  16085 - Ph.D. monitoring 1(st) academic year  25  entries                                                                                                    | OW look lik<br>R<br>Aft<br>0 - Not specified<br>0 - Full-time basis<br>Center<br>27 - Doctoral School  | ce this:<br>ecor selection<br>er completing and<br>pla<br>262 - Ph.D. in Econo<br>Filters:              | My Personal Info<br>reviewing the co<br>mics (RD 99/2011) | Courses to e                                                              | s to enroll<br>enroll, press<br>options —<br>SELECTION<br>Credits Cyc<br>0.0 3<br>humanities<br>Period: | Payinfor<br>the Payr<br>le Course<br>XX<br>Profess  | ment Info              | Period<br>Annual<br>Is Ele            | Group<br>99 1<br>ctives                                                                                                    | to continue<br>State<br>Not mandator                                 | ο<br>Observa<br>γ                            | ations L         | anguage          | tests<br>missed<br>0                   | Tab         |
| i<br>stow 2                                                                                                    | NROLL<br>Regime<br>Subject<br>1605 - Ph.D.<br>monitoring 1(st)<br>academic year<br>25 • entries                                                                                                    | OW LOOK III<br>R<br>Aft<br>0 - Not specified<br>0 - Full-time basis<br>Center<br>27 - Doctoral School  | ce this:<br>ecor selection<br>er completing and<br>pla<br>262 - Ph.D. in Econo<br>Filters: (<br>Subject | My Personal Info reviewing the co                         | Courses to a                                                              | SELECTION                                                                                               | Pay<br>Infor<br>the Pay<br>e Course<br>xx           | ment Info              | Period<br>Annual<br>Is Ele            | - Description of the second second se | to continue<br>to continue<br>State<br>Not mandator<br>G<br>G<br>+ P | y<br>Observa<br>y<br>lobal search            | stions L<br>Grou | .anguage         | tests<br>missed<br>0                   | Tab         |
| show 2                                                                                                    | Subject Subject Subjec | ow look lik<br>                                                                                        | ce this:<br>ecor selection<br>er completing and<br>262 · Ph.D. in Econo<br>Filters: (<br>Subject        | My Personal Info reviewing the co                         | Courses to e  Courses to e  Class  Research  Courses of Course:  No match | s to enroll<br>enroll, press<br>OPTIONS                                                                 | Payinfor<br>the Payr<br>le Course<br>XX<br>V        | ment Info              | Period<br>Annual<br>Is Ele            | Group<br>99 1<br>ctives                                                                                                    | to continue<br>State<br>Not mandator                                 | e<br>Observa<br>y<br>lobal search<br>eriod € | ations L<br>Grou | anguage<br>ip •  | tests<br>missed<br>0                   | Tab<br>Plar |
| f)                                                                                                    | NROLL Regime Subject 16085 - Ph. D, monitoring 1(st) academic year 25  entries 0 to 0 of 0 entries                                                                                                    | OW IOOK III<br>R<br>Aft<br>0 - Not specified<br>0 - Full-time basis<br>Center<br>27 - Doctoral School  | ce this:<br>ecor selection<br>er completing and<br>Pla<br>262 - Ph.D. in Econo<br>Filters: (<br>Subject | My Personal Info reviewing the co                         | Courses to e                                                              | SELECTION                                                                                               | Pay<br>Infor<br>the Pays<br>e Course<br>x<br>x<br>x | ment Info              | Period<br>Annual<br>Is Ele            | - Course                                                                                                    | to continue<br>State<br>Not mandator<br>G<br>Q                       | ο<br>Observa<br>γ<br>Iobal search<br>eriod ¢ | stions L<br>Grou | .anguage<br>ıp € | tests<br>missed<br>0<br>tests<br>misse | Tab         |

# **4.Payment information**

In this section you must select a payment method for your tuition fees. Here's a reminder of the three different options available:

• Bank deposit: You can make your payment in any of Banco de Santander's branch offices in Spain by presenting your tuition fees invoice (*abonaré*) within ten days of enrollment (*Further instructions on how to print your invoice on page 21 of this guide*).

• Direct Billing: You must enter the bank account details where you wish the payment to be charged, as well as the personal details of the account holder. This option requires the account to be set up in a state member of the <u>Single European Payments Area (SEPA)</u> and have an IBAN code. Likewise, your current or term-time address must be within the SEPA zone, and be the same address you registered with us upon enrolling (in the "personal data" section).

• Virtual POS (credit / debit card): If you do not have an account that meets the above requirements or just prefer to use your credit / debit card, you can pay via online card billing. The funds available in your card or its credit limit must equal at least the sum of your tuition fees. Otherwise, you can modify your payment option or cancel the enrollment procedure altogether by clicking on the **Disconnect** button.

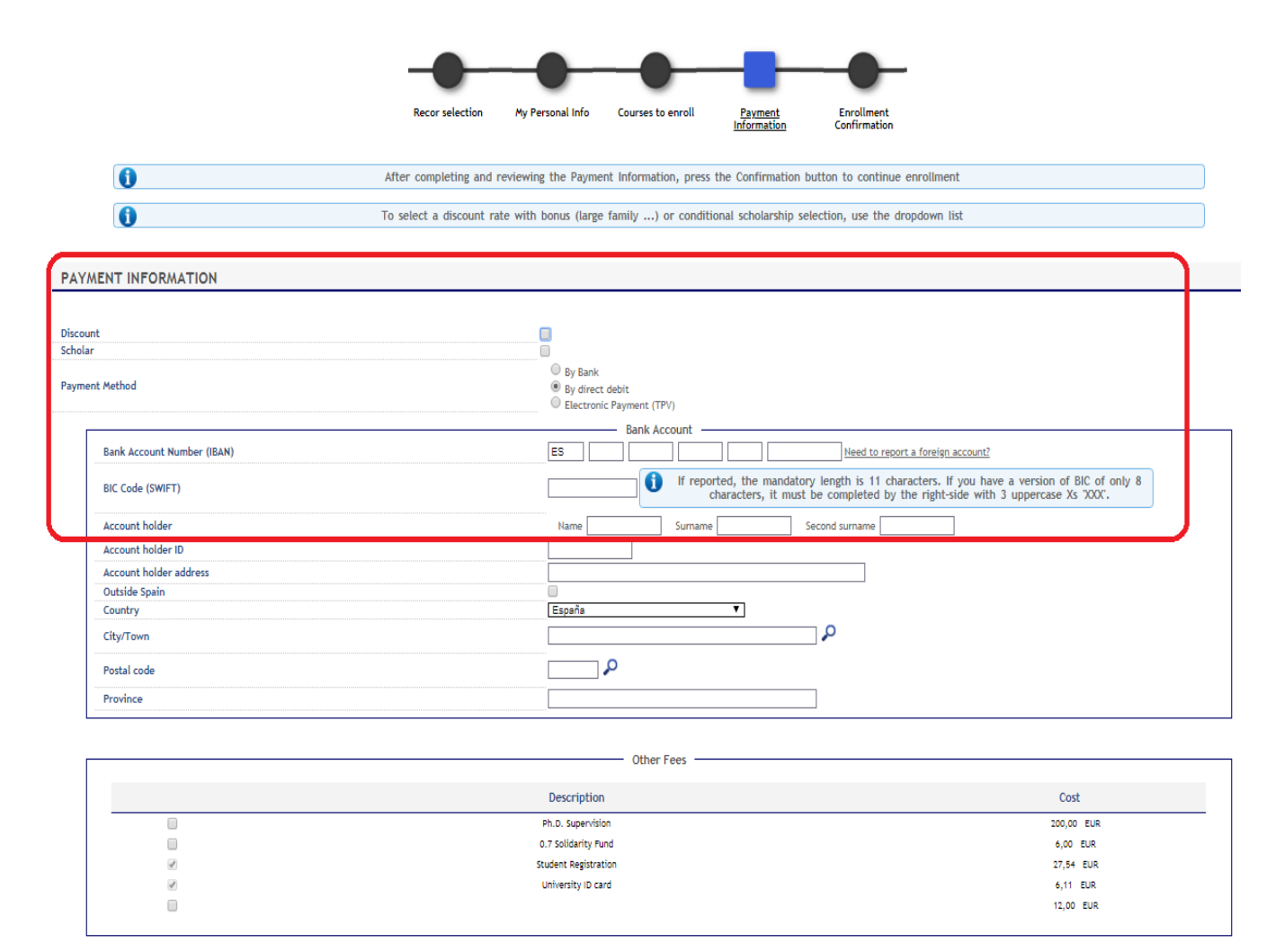

#### Part-time enrollment:

The "Discount" checkbox will be checked by default if you qualify for reduced tuition fees through a parttime enrollment).

<u>PLEASE NOTE</u>: If you applied for a part-time enrollment and our system shows otherwise, please contact the Doctoral School Office in your campus or send an e-mail to <u>gestiondoctorado@uc3m.es</u>

#### **Scholarships:**

Likewise, for students with scholarship or financial aid program benefits, their "Scholar" and "Type of Scholarship" fields will appear checked and filled out by default.

<u>PLEASE NOTE:</u> We remind you that, prior to enrollment, you must inform uc3m's Doctoral School office of any scholarship or pre-doctoral financial aid you may have applied for. If the information in our database regarding scholarships or fee discounts is not correct, please contact the Doctoral School office in your campus or send an e-mail to <u>gestiondoctorado@uc3m.es</u>

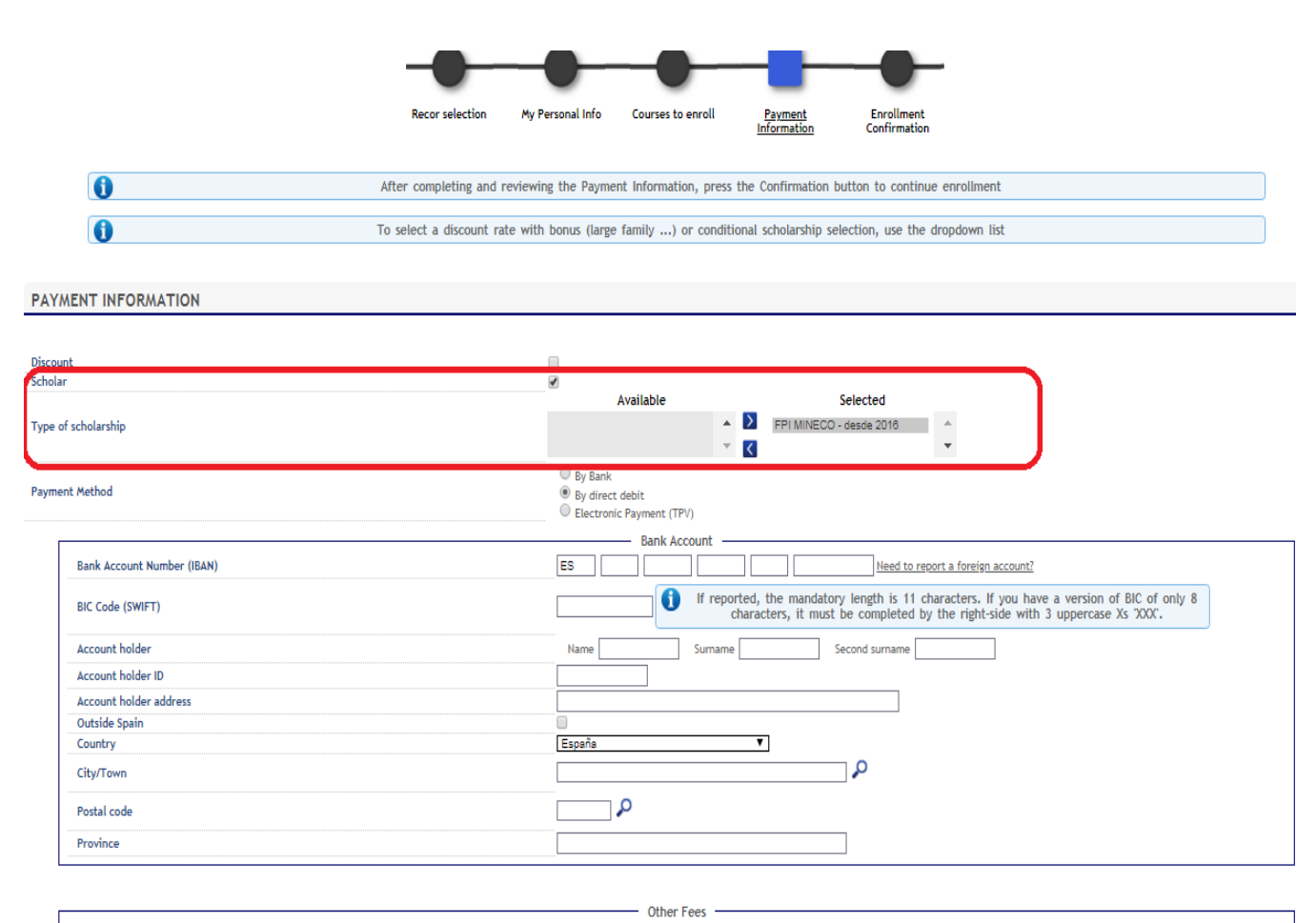

|                                                                                                    | Description          | Cost       |
|----------------------------------------------------------------------------------------------------|----------------------|------------|
|                                                                                                    | Ph.D. Supervision    | 200,00 EUR |
|                                                                                                    | 0.7 Solidarity Fund  | 6,00 EUR   |
| Ø                                                                                                    | Student Registration | 27,54 EUR  |
| al and a second second s | University ID card   | 6,11 EUR   |

**Please check all information carefully** before choosing your preferred payment option: Bank deposit, direct billing, or virtual POS (credit / debit card).

Here is a detailed reminder of how to proceed with each of these methods:

## 4.1. Bank deposit

If you wish to make your payment in person, please select the "By Bank" option and click **Next**. Our application will subsequently generate an invoice (*abonaré*) that you must present at any of Banco Santander's branch offices in Spain within ten days of enrollment.

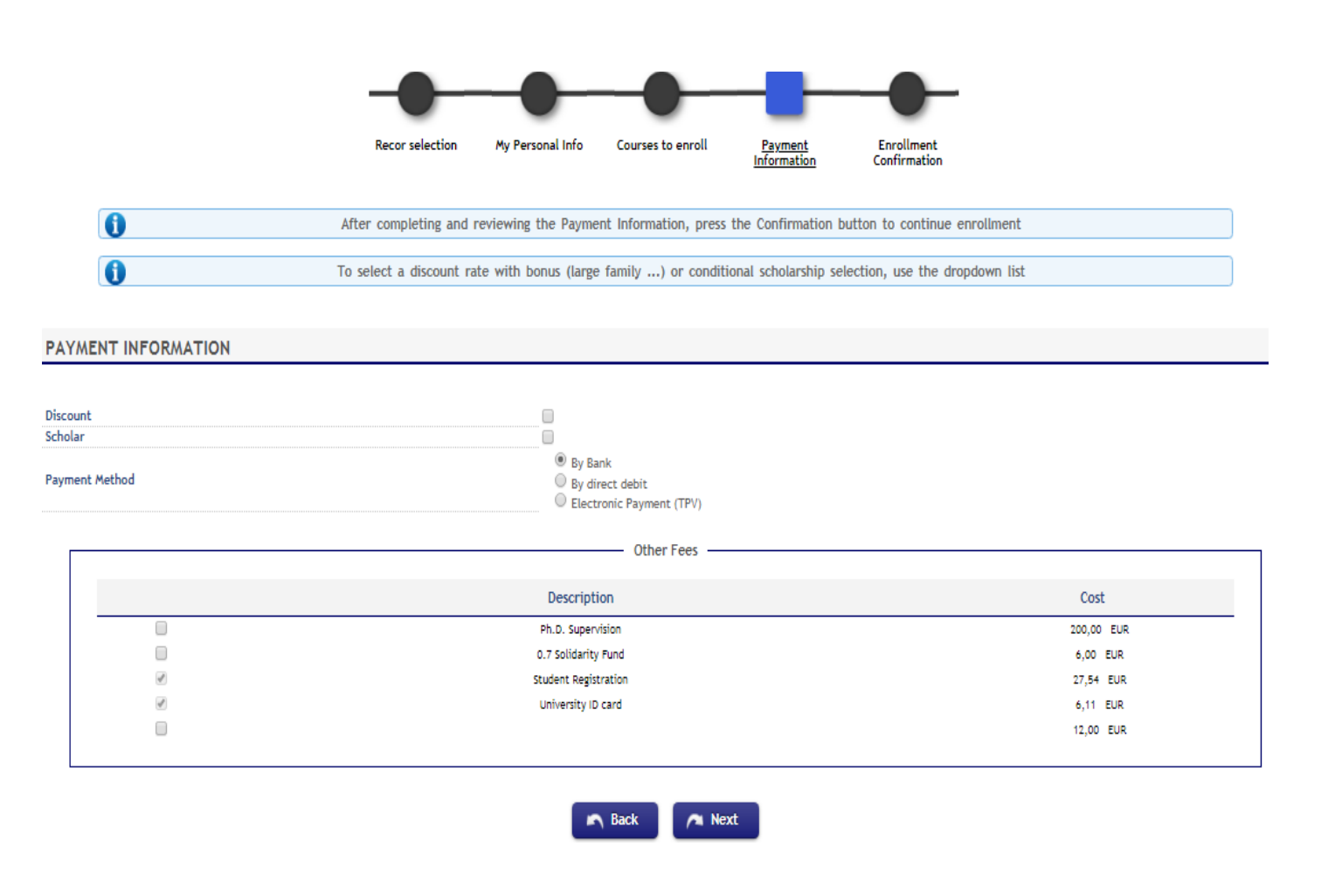

## 4.2. Direct billing

To make your payment online with no credit/debit cards involved, select the "Direct billing" option. Enter the details of the bank account where you wish your tuition fees to be charged, including the 24-digit (plus IBAN) code and holder's name.

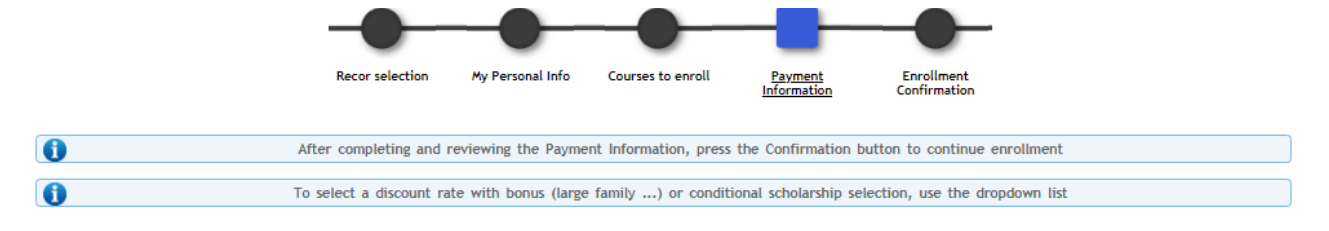

#### PAYMENT INFORMATION

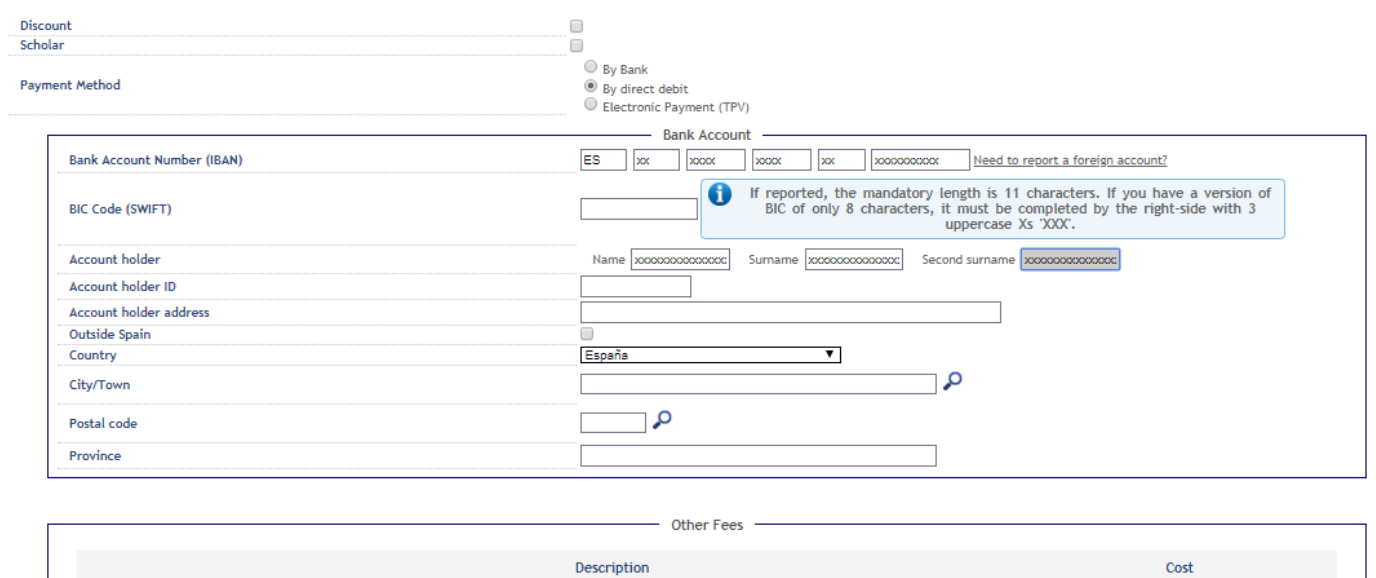

| Ph.D. Supervision     200,00 EUR       0.7 Solidarity Pund     6,00 EUR       Student Registration     27,54 EUR       University ID card     6,11 EUR       12,00 EUR     12,00 EUR          |    | Description          | Cost       |
|----------------------------------------------------------------------------------------------------|----|----------------------|------------|
| 0.7 Solidarity Fund         6,00 EUR           Ø         Student Registration         27,54 EUR           Ø         University ID card         6,11 EUR           12,00 EUR         12,00 EUR |    | Ph.D. Supervision    | 200,00 EUR |
| Image: Student Registration     27,54     EUR       Image: University ID card     6,11     EUR       Image: Student Registration     12,00     EUR                                            |    | 0.7 Solidarity Fund  | 6,00 EUR   |
| Image: Windowski wiele         University ID card         6,11         EUR           12,00         EUR         12,00         EUR                                                              | ø. | Student Registration | 27,54 EUR  |
| 12,00 EUR                                                                                                    |    | University ID card   | 6,11 EUR   |
|                                                                                                    |    |                      | 12,00 EUR  |
|                                                                                                    |    |                      |            |

/ Next

🖍 Back

## 4.3. Virtual POS (credit / debit card)

If you chose to pay online by credit / debit card, a prompt message will first remind you to check that the funds available in your card or its credit limit equal at least the sum of your tuition fees. This is strongly suggested in order to prevent any issues that may affect your enrollment process.

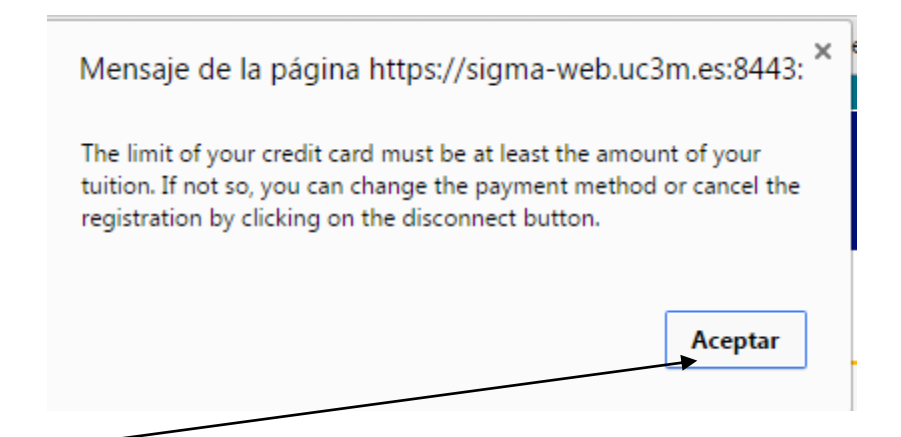

|            |           | Recor selection         | My Personal Info                         | Courses to enroll                             | Payment<br>Information | Enrollment<br>Confirmation     |  |
|------------|-----------|-------------------------|------------------------------------------|-----------------------------------------------|------------------------|--------------------------------|--|
|            |           | After completing and    | reviewing the Paymen                     | t Information, press                          | the Confirmation I     | outton to continue enrollment  |  |
|            |           | To select a discount ra | te with bonus (large f                   | family) or conditi                            | ional scholarship se   | lection, use the dropdown list |  |
| AYMENT     | INFORMATI | он                      |                                          |                                               |                        |                                |  |
| iscount    |           |                         |                                          |                                               |                        |                                |  |
| holar      |           |                         |                                          |                                               |                        |                                |  |
| ayment Met | hod       |                         | By By By By By By By By By By By By By B | Bank<br>direct debit<br>stronic Payment (TPV) |                        |                                |  |
|            |           |                         |                                          | — Other Fees —                                |                        |                                |  |
|            |           |                         | Descript                                 | ion                                           |                        | Cost                           |  |
|            |           |                         | Ph.D. Super                              | vision                                        |                        | 200,00 EUR                     |  |
|            |           |                         | 0.7 Solidarity                           | / Fund                                        |                        | 6,00 EUR                       |  |
|            | 1         |                         | Student Regis                            | tration                                       |                        | 27,54 EUR                      |  |
|            | 1         |                         | University IE                            | ) card                                        |                        | 6,11 EUR                       |  |
|            |           |                         |                                          |                                               |                        |                                |  |

Select the Electronic payment (TPV) option and click Next.

# 4.4. Confirm your enrollment details

All information regarding the selected courses and total tuition fees will be summed up in your <u>Provisional</u> <u>enrollment application</u>. Please check this carefully before confirming your enrollment at uc3m. For detailed information on tuition fees, click <u>here</u>.

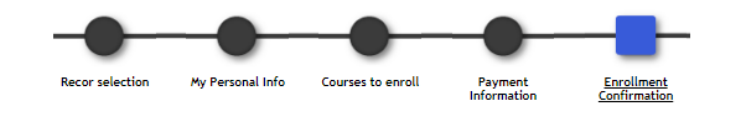

0

After reviewing the summary of the registration information click the Confirm button

**Enrollment Provisional Application** 

Student KAROLINA KEDEVA with ID B0914421 must pay

Registration total amount

Deadline for payment

778,64 €

25/06/2018 to 05/07/2018

|                                     | General Information |
|-------------------------------------|---------------------|
| Authorizes dissemination of address | No                  |
| Highest course                      | 0                   |
| Type of Plan                        | credits             |
| Conditional intern student          | No                  |
| Type of Discount                    | 0 - Ordinary        |
|                                     |                     |

|   | _           |                                      |       |          |        | Academic Data       |        |        |      |                |           |           |
|---|-------------|--------------------------------------|-------|----------|--------|---------------------|--------|--------|------|----------------|-----------|-----------|
| ſ | Code        | Description                          | Group | Language | Period | Class               | Course | Module | Cred | Consumed calls | Validated | Cod. P.I. |
|   | 14329       |                                      | 99    |          | 0      | Additional training | XX     | XX     | 3.5  | 0              | ND        | 0         |
|   | 14330       |                                      | 99    |          | 0      | Additional training | XX     | XX     | 3.5  | 0              | NO        | 0         |
|   | 16085       | Ph.D. monitoring 1(st) academic year | 99    |          | 0      | Research            | xx     | XX     | 0.0  | 0              | ND        | 0         |
| l | Cred. Enro: | nro: Complementary: 7.0              |       |          |        | n: 0.0              |        |        |      |                |           |           |

Administrative and Tuition Fees

|                                            | onics                                                          | onic price                                                                           | CUSL                                                                                                    | TOLAI                                                                                                    |
|--------------------------------------------|----------------------------------------------------------------|--------------------------------------------------------------------------------------|----------------------------------------------------------------------------------------------------|----------------------------------------------------------------------------------------------------|
| Complementary Training Credits 1st Tuition | 7.0                                                            | 49,84 €                                                                              | 348,88 €                                                                                                    | 348,88                                                                                                    |
| Ph.D. Monitoring                           | 1.0                                                            | 390,00 €                                                                             | 390,00 €                                                                                                    | 390,00                                                                                                    |
| Total fees                                 |                                                                |                                                                                      |                                                                                                    | 738,88 (                                                                                                    |
|                                            | Complementary Training Credits 1st Tuition<br>Ph.D. Monitoring | Complementary Training Credits 1st Tuition 7.0<br>Ph.D. Monitoring 1.0<br>Total fees | Complementary Training Credits 1st Tuition     7.0     49,84 €       Ph.D. Monitoring     1.0     390,00 €       Total fees     Total fees | Complementary Training Credits 1st Tuition 7.0 49,84 € 348,88 €<br>Ph.D. Monitoring 1.0 390,00 € 390,00 €<br>Total fees |

| Student Registration<br>University ID card | 27,54 €<br>6,11 € | 27,54€<br>6,11€ |
|--------------------------------------------|-------------------|-----------------|
| General administrative fees                | 6,11 €            | 6,11 €          |
| Total fees                                 | Total amo         | unt due. Please |

778.64 €

1st payment

check that the funds available in your card or its credit limit equal at least this amount

Payment Method By Bank Payment Method Payment method Payment method

The registrations applied after the deadline and the ampliations of the registrations will be charged in the dates you can find at the payment's calendar. You can consult it at: http://uc3m.es/ss/Satellite/Postgrado/es/TextoMixta/1371212431964/

The extracommunitary students that prove having a valid residence permit will be charged the ordinary payment.

This enrollment will be done previously to the checking of the compliance of the academic rules by the students services. If any anomaly is found, we'll proceed to the anulation of the enrollment

Students' Personal and academic data will be included in the University's registration files, in Getafe (C/ Madrid # 126, 28903 Getafe - Madrid), administered by the university's Management office. The data will be used only for academic and administrative purposes, computer processes for academic registration, tuition fees, records storage, and examination records. The Universidad Carlos III de Madrid, pursuant to art. 116 c) of its statute, will publish course grades and transfer personal data to banks that collaborate with the university for the sole purpose of producing the university ID card and to Fundación Universidad Carlos III solely for activities authorized by the University. Students have the right to access, rectify, cancel data and to post grievances in writing to the Management of the University Carlos III of Madrid, C / Madrid, No. 126, 28903 - Getafe (Madrid), in accordance with articles 14 to 17 LO15/1999 of 13 December regarding the Protection of Personal Data and 6 article of law 8/2001 of July 13, on the Protection of Personal Data of the regional government of Madrid.

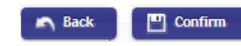

Read the disclaimer, then click Confirm.

# 5. Fulfill your payment

### 5.1. Bank deposit

Once your enrollment process is completed, our system will generate an invoice required to fulfill the payment in person at any Banco Santander branch offices in Spain within ten days of reenrollment.

### 5.2. Direct billing

Uc3m will automatically charge your tuition fees to the provided bank account. No further procedure is needed.

## 5.3. Virtual POS (credit / debit card)

The application will show all details of the amount due.

| Selected payment info<br>• Center<br>• Academic activity<br>• Type of study<br>• Application fee | 27 - Doctoral School<br>MAT - Matriculación<br>7 -<br>778.64 € |                                                                  |  |
|--------------------------------------------------------------------------------------------------|----------------------------------------------------------------|------------------------------------------------------------------|--|
|                                                                                                  |                                                                | (i) Your payment will be processed by credit card or debit card. |  |
|                                                                                                  |                                                                | Click on Accept                                                  |  |

You will be redirected to a secure payment gateway (virtual POS). Enter the details of your card.

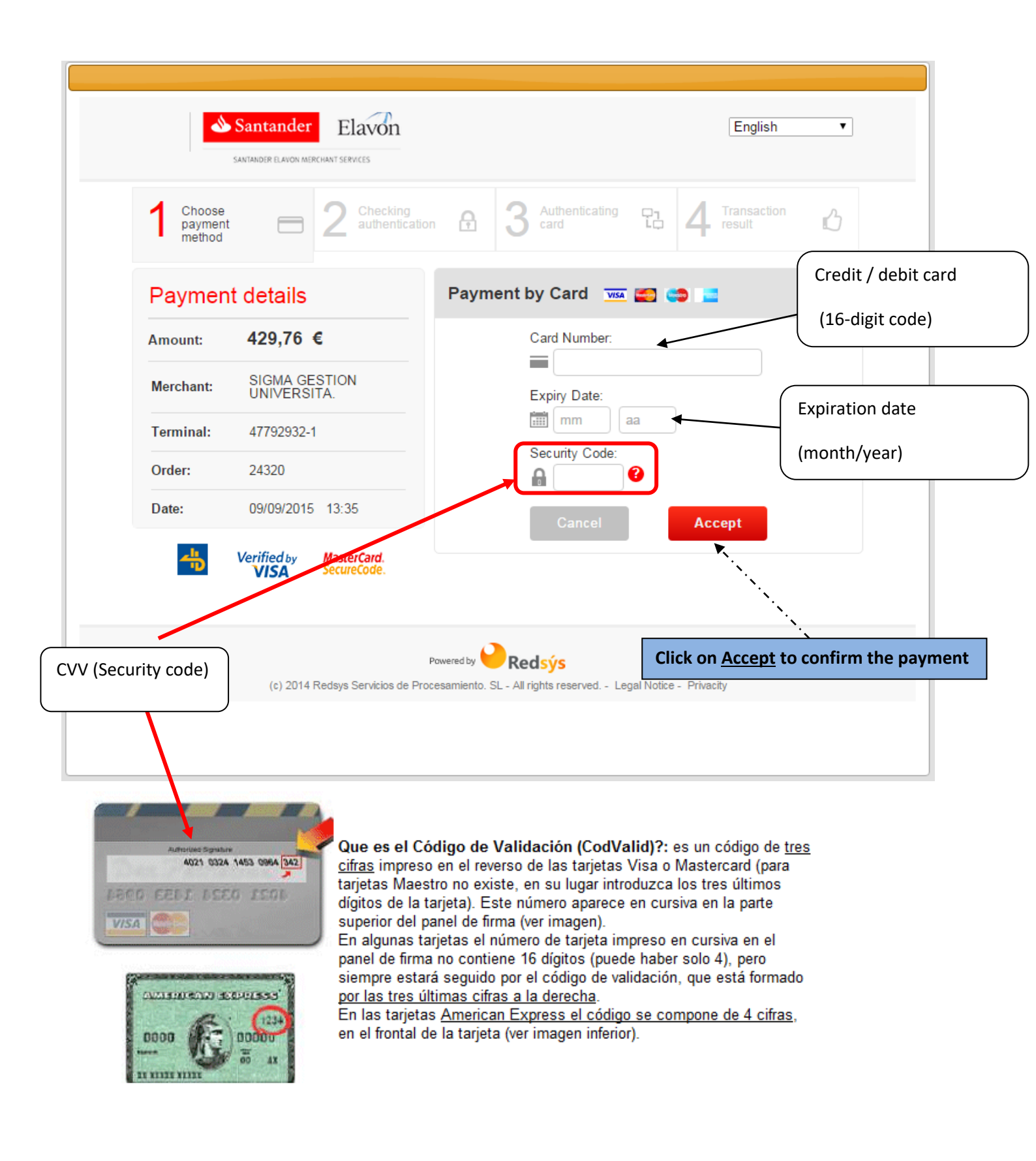

| 4                             | Santander Elavon                             |                                    | English                |
|-------------------------------|----------------------------------------------|------------------------------------|------------------------|
| Select pa<br>method           | ayment 😑 2 Requesting additional information | € 3 Verifying                      | Transaction C          |
| Paymen                        | t details                                    | AUTHORIZED                         | OPERATION WITH CODE:   |
| Amount:                       | 429,76 €                                     |                                    |                        |
| Merchant:                     | SIGMA GESTION<br>UNIVERSITA.                 | Card Number: ****<br>Merchant Url: | http://www.uc3m.es     |
| Terminal:                     | 47792932-1                                   |                                    |                        |
| Order<br>reference<br>number: | 24320                                        |                                    |                        |
| Date:                         | 09/09/2015 13:35                             |                                    |                        |
|                               |                                              |                                    | CONTINUE               |
|                               |                                              | Powered by <b>Powered by</b>       | Click on <u>Contin</u> |
|                               |                                              |                                    |                        |

| Wait while confirming payment information |                                                                                                    |  |  |  |
|-------------------------------------------|----------------------------------------------------------------------------------------------------|--|--|--|
| 🔅 Please wait                             |                                                                                                    |  |  |  |
|                                           | This process of confirmation of payment with the bank may take several minutes.                                                                   |  |  |  |
| 0                                         | If after a few minutes is not received<br>confirmation shall be automatically cancel the<br>payment.<br>To cancel the payment at this time press: |  |  |  |
|                                           | Return                                                                                                    |  |  |  |
|                                           |                                                                                                    |  |  |  |
|                                           |                                                                                                    |  |  |  |
|                                           |                                                                                                    |  |  |  |
|                                           |                                                                                                    |  |  |  |
|                                           |                                                                                                    |  |  |  |
|                                           |                                                                                                    |  |  |  |
|                                           |                                                                                                    |  |  |  |

|                     | Matricula > Matricula             |                                       |  |  |  |
|---------------------|-----------------------------------|---------------------------------------|--|--|--|
| Matrícula           | Información del pago seleccionado |                                       |  |  |  |
| Matrícula           | ▶ Centro                          | 27 - Escuela de Doctorado             |  |  |  |
| Consulta Matricula  | Actividad académica               | MAT - Matriculación                   |  |  |  |
| Cuestionario        | Tipo de estudio                   | 7 - Doctorado                         |  |  |  |
| Socieconómico       | Importe a pagar                   | 817.42 €                              |  |  |  |
| Datos Alumno        |                                   | Se ha realizado el pago correctamente |  |  |  |
| Trámite de Pago TPV |                                   |                                       |  |  |  |
| ENLACES             |                                   | Continuar                             |  |  |  |
| Horarios Grado      |                                   |                                       |  |  |  |
| Horarios Postgrado  |                                   |                                       |  |  |  |

Our system will show a payment confirmation message. Click on **Continue**.

**PLEASE NOTE:** If the payment procedure has not been successfully completed, you must enter the application again and click on "Trámite de pago TPV" (Virtual POS payment) on the left menu.

| <ul> <li>Student Identificator Num</li> <li>Name</li> <li>Identity card / Passport</li> </ul> | iber        |          |
|-----------------------------------------------------------------------------------------------|-------------|----------|
| Search of pending                                                                             | payments    |          |
| Academic Year                                                                                 | 2018/19-0 🔻 |          |
|                                                                                               |             | O Search |

Select the academic year, then click **Search**. Select the pending payment you wish to pay by credit/debit card. The payment gateway will show again. Re-enter the details of your card and click **Accept**.

# 6. Enrollment receipt and information on your Ph.D. studies

Once your enrollment is confirmed, our application allows you to view, print, download, or send your enrollment receipt via e-mail. According to your preferred payment method, you must proceed as follows:

## 6.1. If you selected bank deposit payment:

Download and print your invoice to fulfill the payment in person at any Banco Santader's offices in Spain within ten days of re-enrollment.

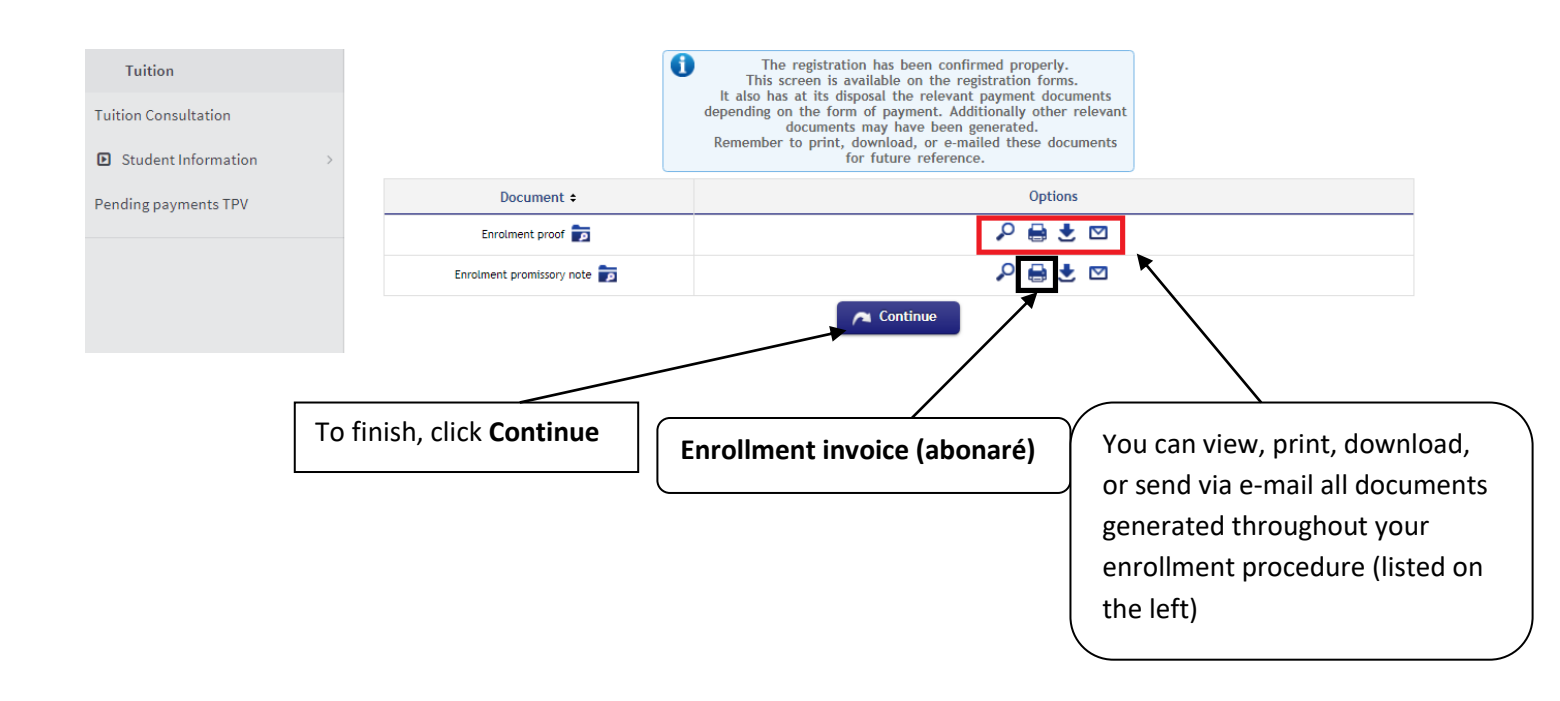

## 6.2. If you selected direct billing payment:

Uc3m will automatically charge your tuition fees on the provided bank account. No further procedure is needed. To finish, click **Continue**.

| D Tuition            | Enrolment proof   |                                                                                                    |                                                                                                    |
|----------------------|-------------------|----------------------------------------------------------------------------------------------------|----------------------------------------------------------------------------------------------------|
| Tuition              |                   | The registration has been confir<br>This screen is available on the registration                               | rmed properly.<br>gistration forms.                                                                                      |
| Tuition Consultation |                   | It also has at its disposal the relevant<br>depending on the form of payment. Add<br>documents may have been g | : payment documents<br>litionally other relevant<br>generated.                                                           |
| Student Information  |                   | Remember to print, download, or e-ma<br>for future referenc                                                    | ailed these documents                                                                                                    |
| Pending payments TPV | Document ¢        | Options                                                                                                    |                                                                                                    |
|                      | Enrolment proof 📷 |                                                                                                    |                                                                                                    |
|                      | To                | finish, click <b>Continue</b>                                                                                  | You can view, print, download, or<br>send via e-mail all documents<br>generated throughout your<br>enrollment procedure. |

# 6.3. If you selected virtual POS (credit/debit card) payment

uc3m will automatically charge charge your tuition fees on the provided credit/debit card. No further procedure is needed. To finish, click **Continue**.

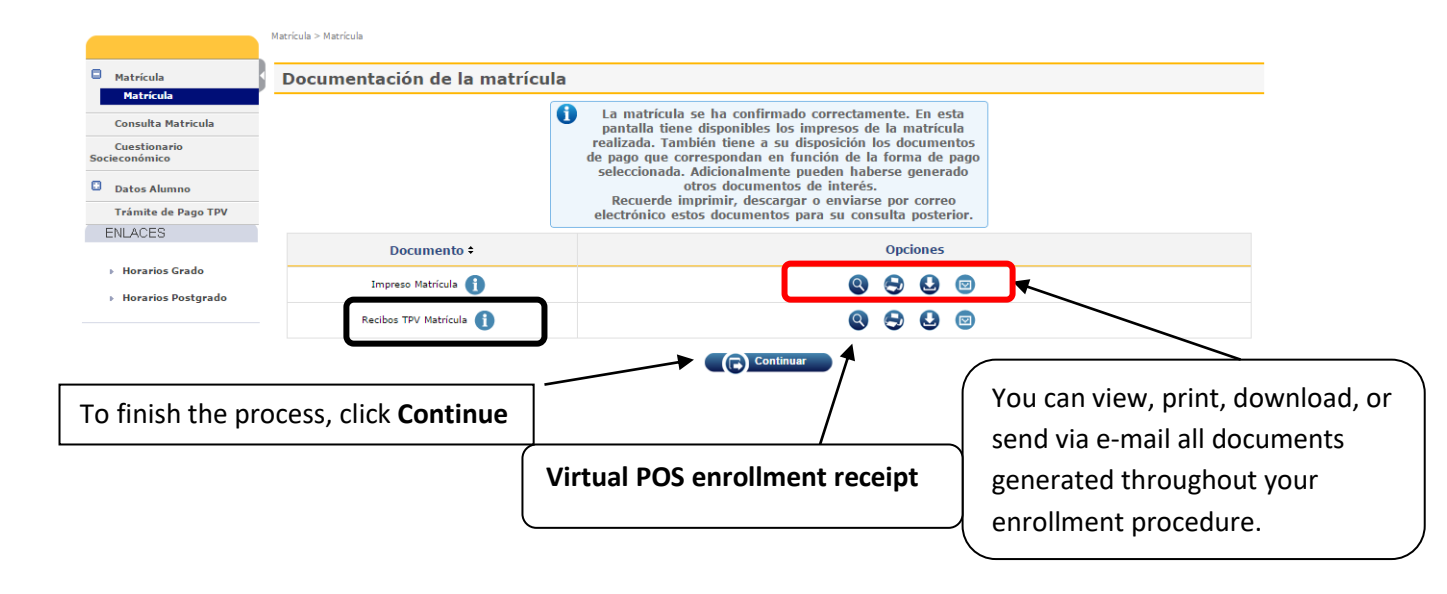